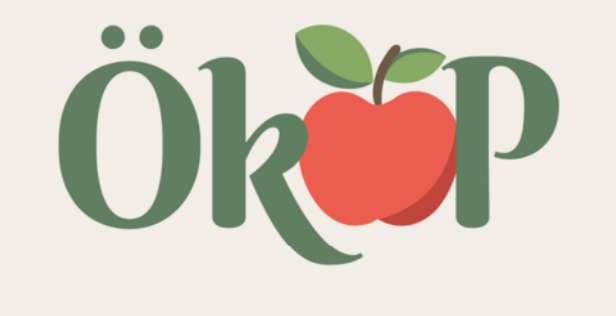

## **Anleitung zum Kundenportal** ÖkoP Zertifizierungs GmbH

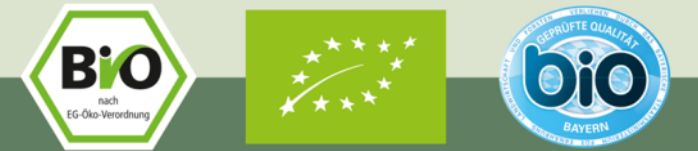

ÖkoP Zertifizierungs GmbH | Europaring 4 | 94315 Straubing Tel.: +49 9421 961 09 - 0 | E-Mail: biokontrollstelle@oekop.de | www.oekop.de

# Übersicht – Wo finde ich was?

#### !Achtung:

- Bitte bearbeiten Sie <u>zur Kontrollvorbereitung</u> unbedingt <u>alle</u> Ihre <u>Selbstauskünfte</u> und schließen Sie diese noch vor Beginn der Kontrolle ab. Folgen Sie dazu bitte den Ausführungen ab <u>Seite 18</u>.
- Informationen zum Login finden Sie auf den folgenden Seiten.

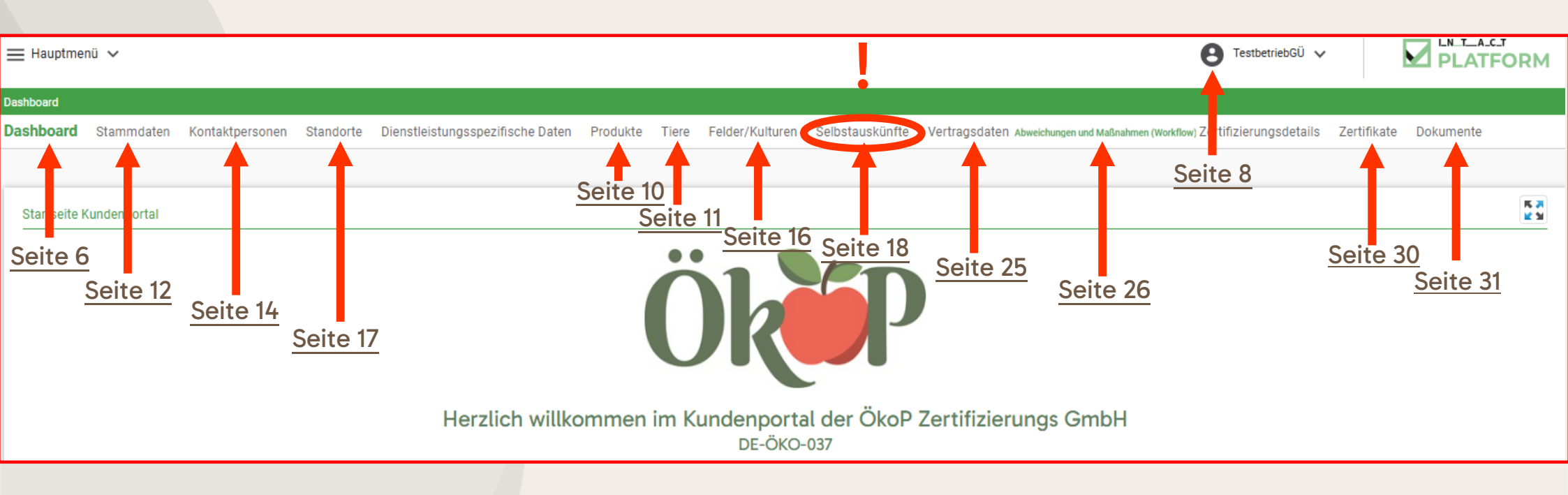

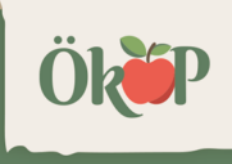

## Erster Login

Sie haben eine E-Mail mit dem Link zur Erstellung Ihres persönlichen Passwortes erhalten. Damit gelangen Sie in Ihr Kundenportal:

Bitte vergeben Sie hier zunächst einen Benutzernamen und ein Kennwort Vorgabe: min. 6-stellig, aus Groß-/Kleinbuchstaben, Zahlen und Sonderzeichen.

Bitte merken Sie sich diese Zugangsdaten gut, sie werden für jede Anmeldung im Kundenportal benötigt.

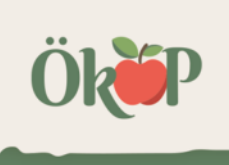

# Login generell (außer Erstlogin)

Für den erneuten Zugang zu Ihrem Kundenportal nutzen Sie bitte den folgenden Link: <a href="https://oekop.intact-platform.com/Login.aspx">https://oekop.intact-platform.com/Login.aspx</a>

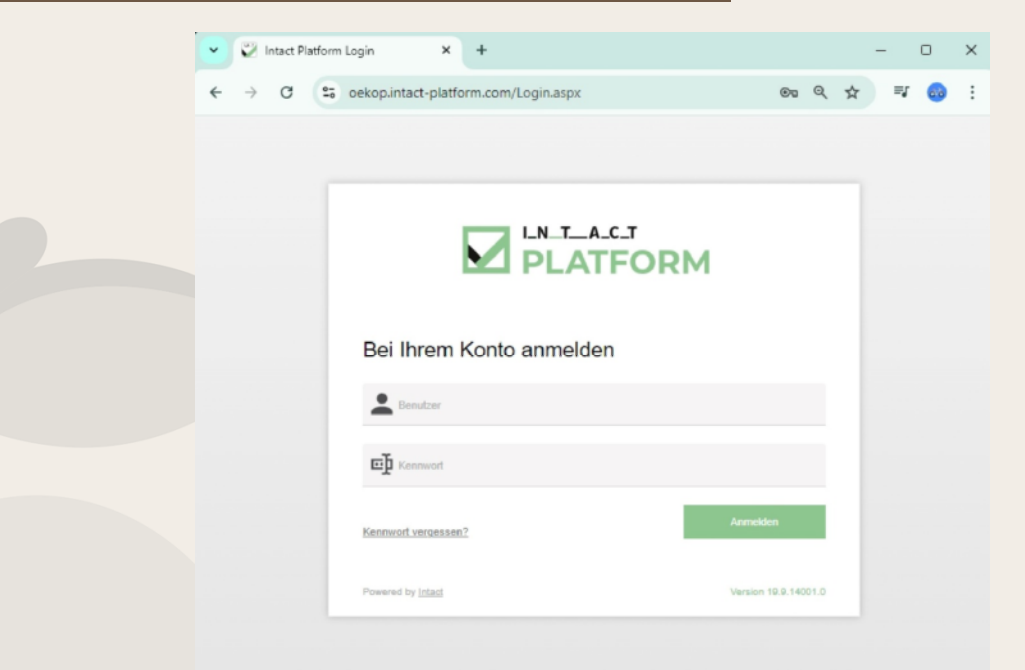

Bitte geben Sie hier Ihre Zugangsdaten ein und hinterlegen Sie diesen Link möglichst in Ihrem Browser.

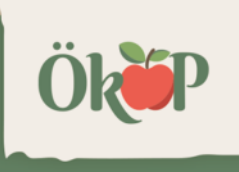

## Login generell

Sie finden den Link zum Kundenportal auch auf der ÖkoP-Homepage: www.oekop.de

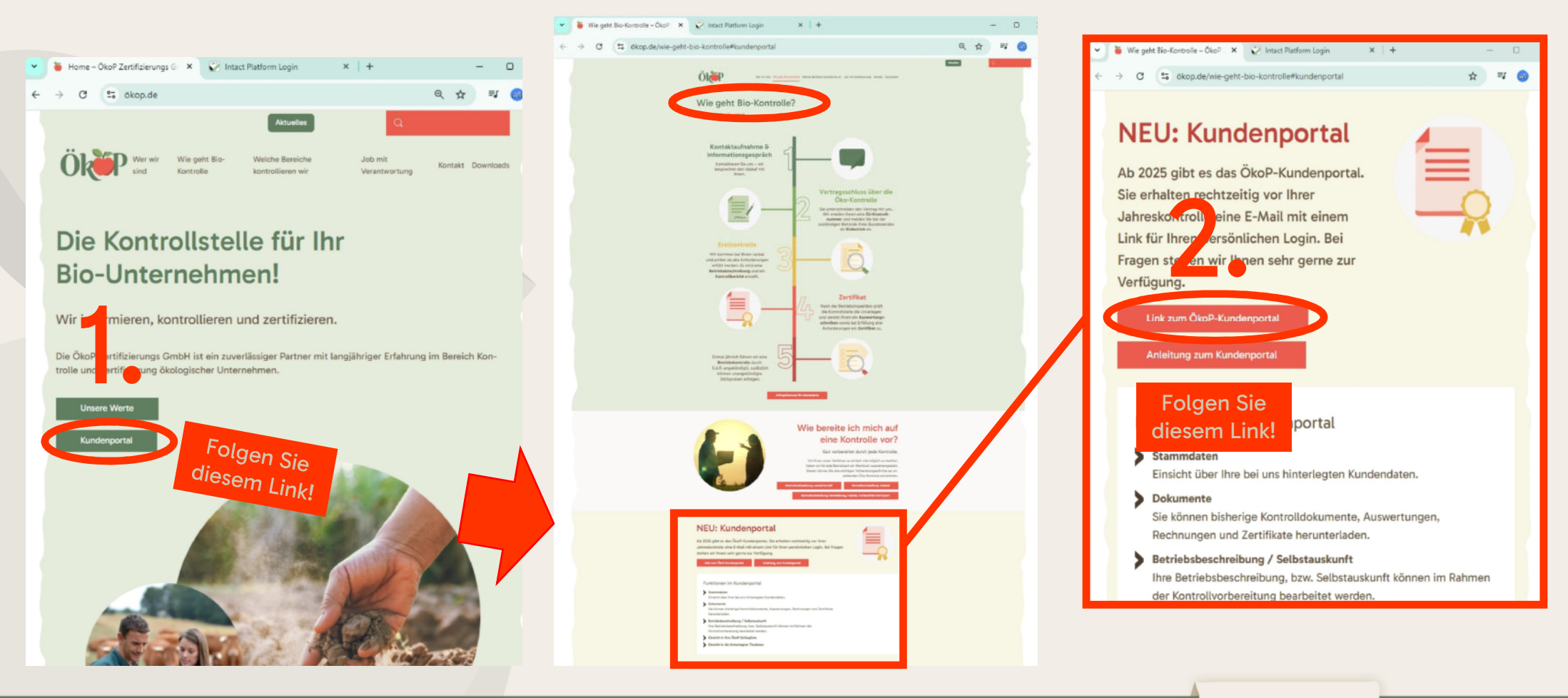

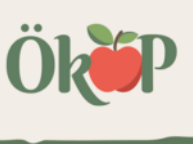

### Dashboard

Über den Login gelangen Sie zur Startseite Ihres Kundenportals (auch Dashboard). Dort finden Sie...

- eine Übersicht über Kontaktmöglichkeiten zu ÖkoP
- Unter "Selbstauskunft" Ihre Betriebsbeschreibungen
- Ihre Bio-Zertifikate auf einen Blick
- Ihre Profileinstellunen

| 🗮 Hauptmer   | nü 🗸         |                 |           |
|--------------|--------------|-----------------|-----------|
| Dashboard    |              |                 |           |
| Dashboard    | Stammdaten   | Kontaktpersonen | Standorte |
|              |              |                 |           |
| Startseite k | Cundenportal |                 |           |
|              |              |                 |           |
|              |              |                 |           |
|              |              |                 |           |
|              |              |                 |           |
|              |              |                 |           |
|              |              |                 |           |
|              |              |                 |           |
|              |              |                 |           |
|              |              |                 |           |

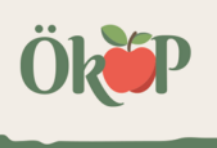

#### **Dashboard (Startseite)**

| ≓ Hauptmenü Υ                                                                           | •                                                                                                    |                                                                                                    | • Testbetrieb                                                 |                             |
|-----------------------------------------------------------------------------------------|----------------------------------------------------------------------------------------------------|----------------------------------------------------------------------------------------------------|---------------------------------------------------------------|-----------------------------|
| Dashboard                                                                               |                                                                                                    |                                                                                                    |                                                               |                             |
| Dashboard Stammdaten Kontaktpersonen Standorte Dienstleistungsspezifische Dat           | ten Produkte Tiere Felder/Kult                                                                                                    | uren Selbstauskünfte /ertragso                                                                                                    | laten Abweichungen und Maßnahmen (Workflow) Zertifizierungsde | e ils Zertifikate D kumente |
|                                                                                         |                                                                                                    |                                                                                                    |                                                               |                             |
| Startseite Kundenportal                                                                 |                                                                                                    |                                                                                                    |                                                               |                             |
| Herzlich wil                                                                            | Ök<br>Ikommen im Kundenpo<br>DE-Ö                                                                                                    | ortal der ÖkoP Zertifiz                                                                                                    | zierungs GmbH                                                 |                             |
|                                                                                         | Infos zur Kontrollvorbereitu<br>und viele weitere Informationer<br>www.<br>Telefon: +4<br>Unsere Konta<br>Telefonische<br>Montag 08:3<br>Dienstag 08:3 | ing, unseren Downloadbereich<br>n finden Sie auf unserer Homepa<br>oekop.de<br>9 9421 961 09 0<br><b>ktinformatione</b><br>e Erreichbarkeit<br>0 - 12:30 und 13:30 - 16:30<br>0 - 12:30 und 13:30 - 16:30 | age<br>En                                                     |                             |
| Selbstauskünfte                                                                         | Mittwoch 08:3                                                                                                    | 0 - 12:30                                                                                                    |                                                               |                             |
| Im Bereich Selbstauskünfte                                                              | Donnerstag 08:3                                                                                                    | 0 - 12:30 und 13:30 - 16:30                                                                                                    |                                                               |                             |
| können Sie die dort hinter-<br>legten Betriebsbeschreibungen<br>aufrufen und verändern. | Freitag 08:3<br>Allgemeine E-Mail: <u>bi</u><br>Zentrale Terminvereinbarung<br>Nachreichungen: <u>n</u><br>ÖkoP Zertifizierungs GmbH                   | 0 - 12:30<br>okontrollstelle@oekop.de<br>: terminvereinbarung@oekop.de<br>achreichung@oekop.de<br>, Europaring 4, 94315 Straubing                                                                         | Zertifikat                                                    | 0                           |
| Selbstauskünfte                                                                         | 6 🖸 🛪 🖶                                                                                                    | Zertifikate                                                                                                    |                                                               | 15 M<br>12 M                |
| Themen <sup>©</sup> Fällig am                                                           |                                                                                                    | i Für 2024 sind keine Zertifi                                                                                                    | kate vorhanden.                                               |                             |

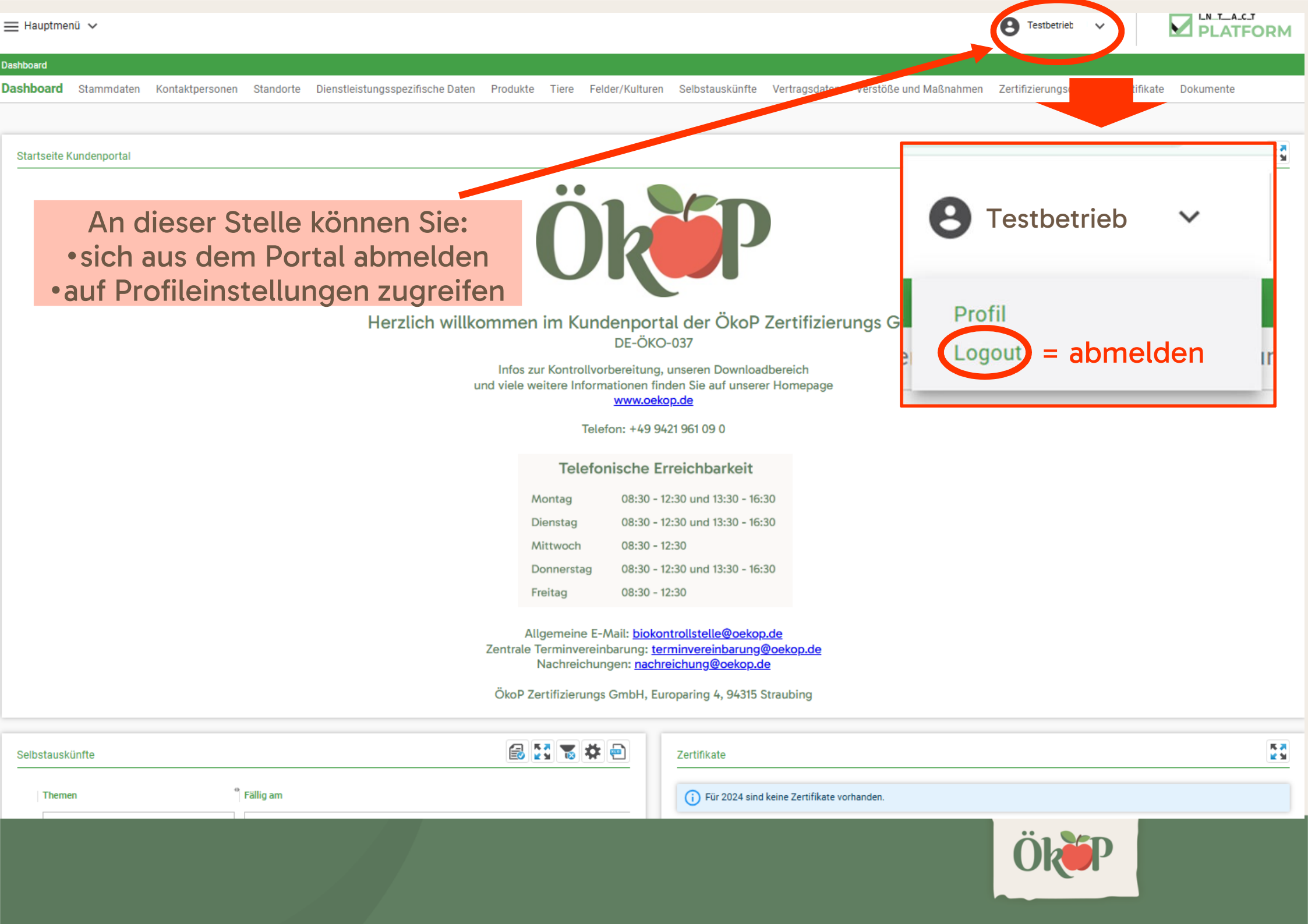

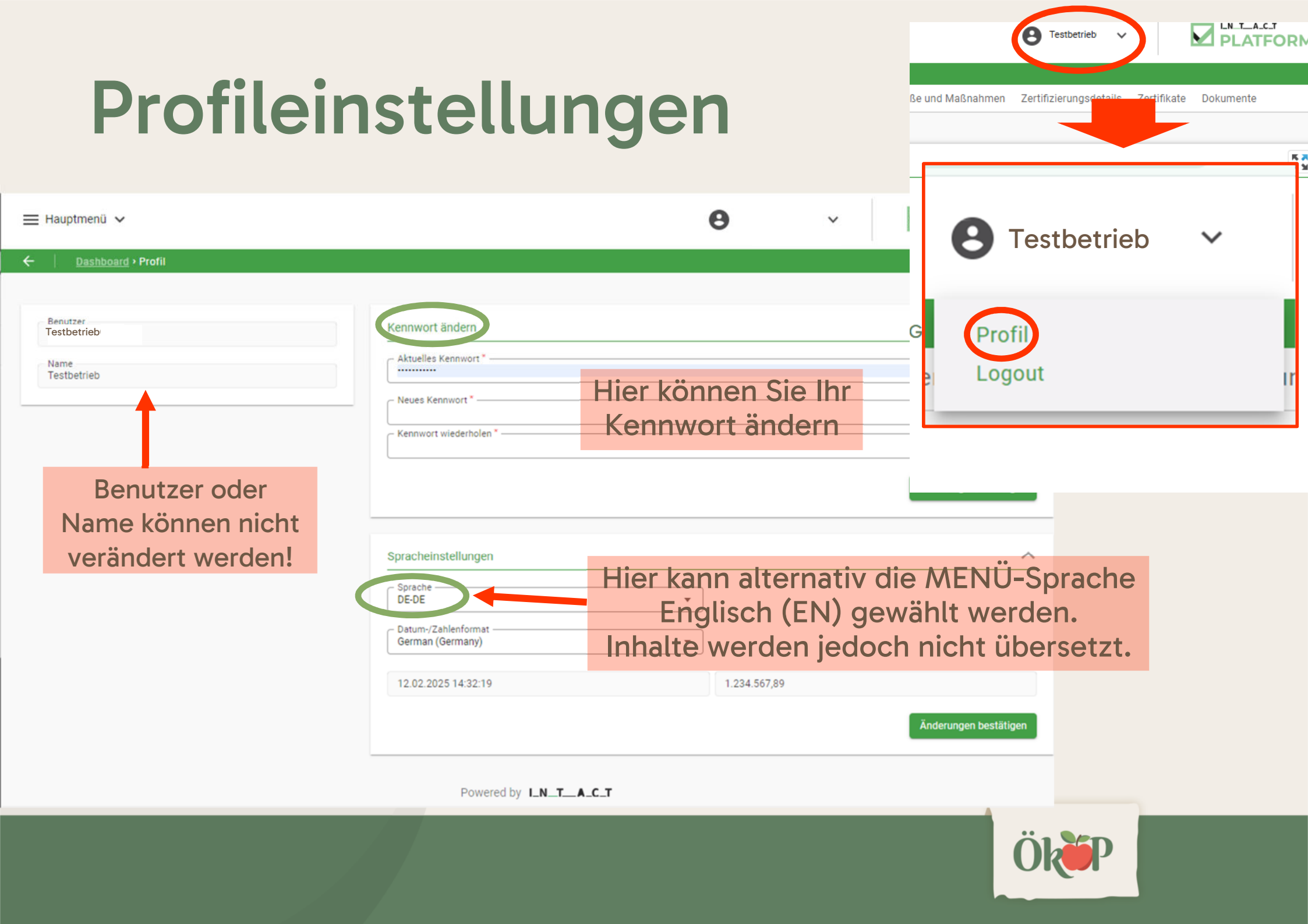

#### Produkte

Unter Produkte finden Sie zu Ihrer Information die Übersicht über Ihre Produkte ausschließlich Tiere und Pflanzen

| Ihr<br>er II<br>un | er<br>hre<br>d                                          | P | Produkte             | Tiere      | Felde | r/Kultur                  | en Se   | lbstauskü | infte |
|--------------------|---------------------------------------------------------|---|----------------------|------------|-------|---------------------------|---------|-----------|-------|
| rodu               | ıkte                                                    |   |                      |            |       |                           |         |           |       |
|                    | Zertifikatsgruppe                                       | 0 | Produktkat           | egorie     | 0     | Artik <sup>®</sup><br>Nr. | Sachbez | eichnung  |       |
|                    | Tenthält                                                |   | Tenthält.            |            |       | T E                       | T Enthi | ält       |       |
|                    | Tiere und tierische<br>Produkte (nicht<br>Lebensmittel) |   | Rinder               |            |       |                           |         |           |       |
|                    | Lebensmittel                                            |   | Milch,<br>Milcherzeu | gnisse, Kä | ise   |                           | Joghurt |           | _     |

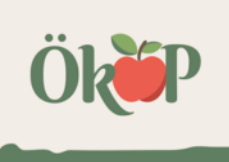

#### Tiere

Unter Tiere finden Sie zu Ihrer Information die Übersicht über Ihre Tierhaltung (Stand der letzten Jahreskontrolle):

- Anlagen Tier
- Anzahl Tiere pro Tiergruppe

 → Diese Angaben können nur vom Kontrollpersonal geändert werden.
 Bitte halten Sie zur angekündigten Kontrolle Ihre aktuellen HiTier Abfragen, Bestandsregister und ggf.
 aktualisierte bemaßte Stallpläne
 bereit.

#### Produkte Tiere Felder/Kulturen Selbstaus Tiere Dienstleistungs: Tier Tiergattung Bearbeiten Sonstige Daten 🛾 Anzahl` Tierdaten T Gle Y Y Anlage Tier Rinder, Equiden, **F** Anlage Tier Ē7 E. Schafe, Ziegen, Schweine Ē7 Ē, Ē. Kälber 3 Rinder Ø Ē7 Ē. Milchkühe Milchvieh/Milch 7 Rinder 1-2 Ø Ē7 Ē Jahre (bis 350 Rinder 2 ka)

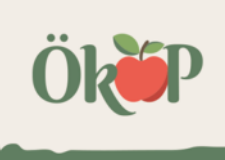

### Stammdaten

Unter den Stammdaten finden Sie die bei uns hinterlegten Betriebsstammdaten ...

- Kundenummer
- EU-Kontrollnummer
- Betriebsanschrift und Kontaktdaten (E-Mail-Adresse / Telefonnummer).
- → Achtung: Hier können Sie keine Änderungen vornehmen. Falls die hier dargestellten Angaben nicht korrekt oder unvollständig sind, können diese im Rahmen der Kontrolle geändert werden. Ansonsten setzten Sie sich bitte direkt mit uns in Verbindung.

| = Hauptmenü ∨                |          |                 |           |
|------------------------------|----------|-----------------|-----------|
| Stammdaten                   |          |                 |           |
| Dashboard <b>Stamm</b>       | ndaten   | Kontaktpersonen | Standorte |
|                              |          |                 |           |
| Personen- und Adr            | essdaten |                 |           |
| Kundennummer                 |          |                 |           |
| EU-Kontrollnummer            | r        |                 |           |
| Firmenname<br>Testbetrieb GÜ |          |                 |           |
| Zusatz                       |          |                 |           |
| Handelsname                  |          |                 |           |
| _ Sprache<br>DE-DE           |          |                 |           |

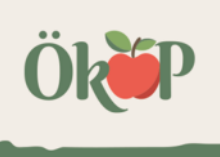

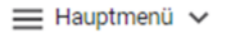

 $\sim$ 

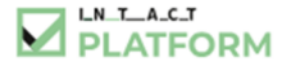

| ard Stammdaten Kontaktperson | en Standorte | Produkte  | Tiere F | -<br>Felder/Kulturen | Selbstauskünfte        | Vertragsdaten | Abweichungen und Maßnahmen (Workflow) | Zertifizierung |
|------------------------------|--------------|-----------|---------|----------------------|------------------------|---------------|---------------------------------------|----------------|
|                              |              |           |         |                      |                        |               |                                       |                |
|                              |              |           |         |                      |                        |               |                                       |                |
| onen- und Adressdaten        |              |           |         |                      |                        |               |                                       |                |
| oennummer<br>01              |              |           |         |                      | Europaring 4 94        | 315 Straubing |                                       |                |
| Kontrollnummer               |              |           |         |                      | Standard               |               |                                       |                |
| menname<br>stbetrieb         |              |           |         |                      | Adresse                | O Code        |                                       |                |
| atz                          |              |           |         |                      | Adresse                | to code       |                                       |                |
|                              |              |           |         |                      |                        |               |                                       |                |
| ndelsname                    |              |           |         |                      | Zustellservice         |               |                                       |                |
| ache<br>DE                   |              |           |         | v                    | Straße<br>Europaring 4 |               |                                       |                |
| nerkung                      |              |           |         |                      | Strasse 2              |               |                                       |                |
|                              |              |           |         | ÷                    | Europaring 4           |               |                                       |                |
|                              |              |           |         | 1                    | Land<br>Deutschland    |               |                                       |                |
|                              |              |           |         |                      | PLZ<br>94315           |               |                                       |                |
|                              |              |           |         |                      | Ort                    |               |                                       |                |
|                              |              |           |         |                      | Straubing              |               |                                       |                |
|                              |              |           |         |                      | Bezirk                 |               |                                       |                |
|                              |              |           |         |                      | Bundesland<br>Bayern   |               |                                       |                |
|                              |              |           |         |                      |                        |               |                                       |                |
|                              |              |           |         |                      |                        |               |                                       |                |
| antuateri                    |              |           |         |                      |                        |               |                                       |                |
| Kontaktart * Kontaktdat      | en e         | Anmerkung |         | Standard             |                        |               |                                       |                |

## Kontaktpersonen

Bei den Kontaktpersonen finden Sie Sie die hinterlegten Daten zu ...

- Ansprechpartnern für die Bio-Kontrolle mit ggf. personenbezogenen Kontaktdaten
- Betriebsstätten / Filialen
- Subunternehmen / Kooperationspartner
- Achtung: Hier können Sie keine Änderungen vornehmen. Falls die hier dargestellten Angaben nicht korrekt oder unvollständig sind, können diese im Rahmen der Kontrolle geändert werden. Ansonsten setzten Sie sich bitte direkt mit uns in Verbindung.

| Kontaktpersonen |           |     |                |      |           |  |  |  |  |
|-----------------|-----------|-----|----------------|------|-----------|--|--|--|--|
| Dashboard       | Stammdat  | ten | Kontaktpers    | onen | Standorte |  |  |  |  |
|                 |           |     |                |      |           |  |  |  |  |
| Meine Konta     | aktperson | Kon | taktperson von |      |           |  |  |  |  |
| Ansprech        | partner   |     |                |      |           |  |  |  |  |
| Betrieb         | sleiterIn |     |                |      |           |  |  |  |  |

📃 Hauptmenü 🗸

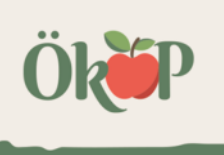

| ≡ Hauptmenü ∽                                                                                                    |                                                                                                 |                               | Θ                                     | Testbetrieb    |                             | DRM |
|----------------------------------------------------------------------------------------------------|-------------------------------------------------------------------------------------------------|-------------------------------|---------------------------------------|----------------|-----------------------------|-----|
| Kontaktpersonen<br>Dashboard Stammdaten Kontaktpersonen Standorte                                                                                                    | Produkte Tiere Felder/Kulturen                                                                  | Selbstauskünfte Vertragsdaten | Abweichungen und Maßnahmen (Workflow) | Zertifizierung | sdetails Zertifikate Dokume | ent |
| Meine Kontaktperson Kontaktperson von                                                                                                    |                                                                                                 |                               |                                       |                |                             |     |
| Ansprechpartner                                                                                                    |                                                                                                 |                               |                                       |                |                             | _   |
| Ansprechpartner Auswertung                                                                                                    | Ansprechpartner Kontrolle<br>Manuela Testmüller test@oekop.de Europaring 4 94315 Straubing , DE | <u>I</u>                      |                                       |                |                             |     |
| Betriebsstätte                                                                                                    |                                                                                                 |                               |                                       |                |                             |     |
| Lager International Control Control Co |                                                                                                 |                               |                                       |                |                             |     |
| Subunternehmer                                                                                                    |                                                                                                 |                               |                                       |                |                             | -   |
| Nicht selbst kontrollierte Unternehmen                                                                                                    |                                                                                                 |                               |                                       |                |                             |     |

Powered by I\_N\_T\_\_A\_C\_T

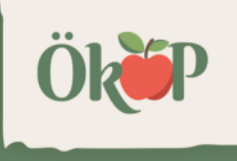

## **Felder/Kulturen**

Hier finden Sie Ihre Schlagliste – Stand letzte Jahreskontrolle.

 $\rightarrow$  Diese Angaben können nur vom Kontrollpersonal geändert werden. Bitte halten Sie zur angekündigten Kontrolle Ihren aktuellen Flächen- und Nutzungsnachweis bereit.

Folder mit Kulturen

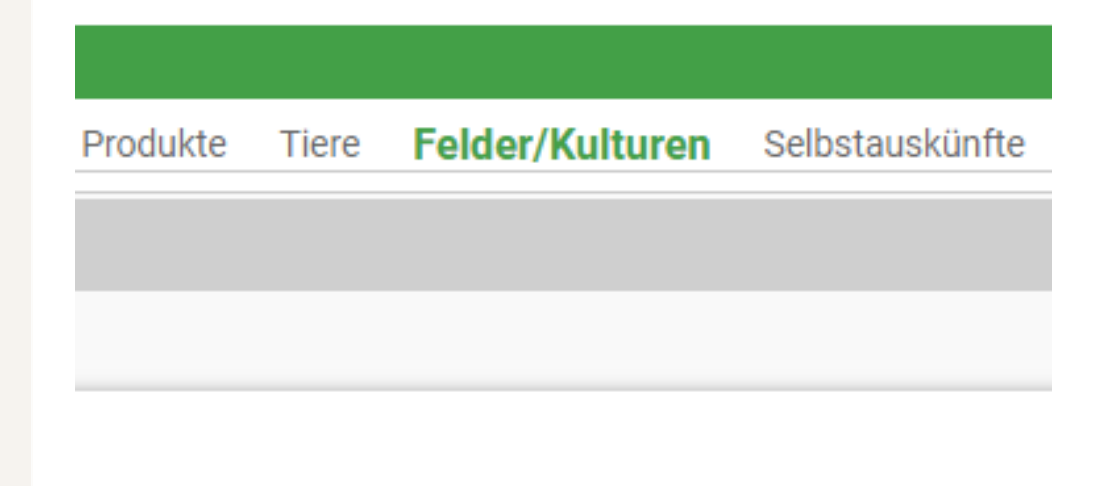

|                     | arturei     |                                        |                        |                   |                          |          |                                   |              |                       |               |
|---------------------|-------------|----------------------------------------|------------------------|-------------------|--------------------------|----------|-----------------------------------|--------------|-----------------------|---------------|
| Öffnen <sup>⊕</sup> | Feld<br>Nr. | Bezeichnung <sup>er</sup><br>T Enthält | Kategorie              | Code <sup>®</sup> | €<br>Kultur<br>▼ Enthält | Code e s | Sorte <sup>6</sup><br><b>Y</b> En | Hauptnutzung | • Sonstige<br>Nutzung | ha 🤷          |
|                     | 01          | Testweide                              | Getreide               | WRO               | Winterroggen             |          |                                   |              |                       | 0,5000        |
| S                   | 01          | Testweide                              | Getreide               | SEK               | Sommereinkorn            |          |                                   |              |                       | 0,5000        |
| ß                   | 02          | TestWiese                              | Grün- und<br>Raufutter | WIE               | Wiese                    |          |                                   |              |                       | 1,0000        |
|                     |             |                                        |                        |                   |                          |          |                                   |              |                       | Σ =<br>2,0000 |

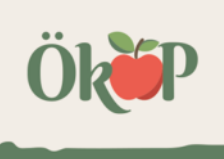

#### Standorte

Übersicht über Ihre Standorte, d separate Kontrollen erhalten (in zusammen mit der Jahreskontro

- Filialen
- Betriebsstätten

|                                    |       | ⊟ Hauptr  | menü 🗸                |                 |                              |
|------------------------------------|-------|-----------|-----------------------|-----------------|------------------------------|
|                                    |       | Standorte |                       |                 |                              |
|                                    |       | Dashboard | Stammdaten            | Kontaktpersonen | Standorte                    |
| die ggf.<br>n der Regel<br>rolle): |       | Standor   | te                    |                 |                              |
| Standorte                          |       |           |                       |                 |                              |
| Auditaufträge                      | Kunde | er EU-    | Standort              | e Z             | usatz <sup>9</sup> Datum von |
|                                    | T Er  | T Enthält | Tenthält              |                 | T En T Am                    |
| 0                                  |       |           | Testbetrieb Produktio | n               | 13.02.2025                   |
| 0                                  |       |           | Maschinenhalle oberl  | halb vom Haus   | 13.02.2025                   |

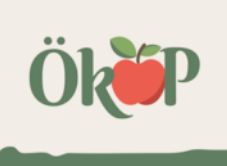

#### Selbstauskünfte

Hier finden Sie Ihre Selbstauskünfte (ehemals Betriebsbeschreibung), die Sie im Rahmen der Kontrollvorbereitung selbstständig ausfüllen können.

Betriebsbeschreibungen die mit "jährlich" gekennzeichnet sind, müssen jährlich zur Kontrolle ausgefüllt werden.

Bei den restlichen Betriebsbeschreibungen werden die Daten aus dem Vorjahr übernommen. Diese sollten bei der Kontrollvorbereitung auf Aktualität geprüft werden. In diesem Jahr müssen jedoch zunächst alle Angaben erneut erfasst werden.

| Felder/Kulturen | Selbstauskünfte            | Vertragsdaten |
|-----------------|----------------------------|---------------|
|                 |                            |               |
|                 |                            |               |
|                 |                            |               |
| 1 Statu         | IS                         |               |
| T E             | inthält                    |               |
| Selbs           | stauskunft bei Kunde in Be | earbeitung    |
| Selbs           | stauskunft bei Kunde in Be | earbeitung    |

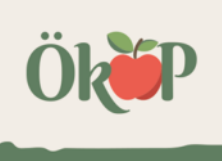

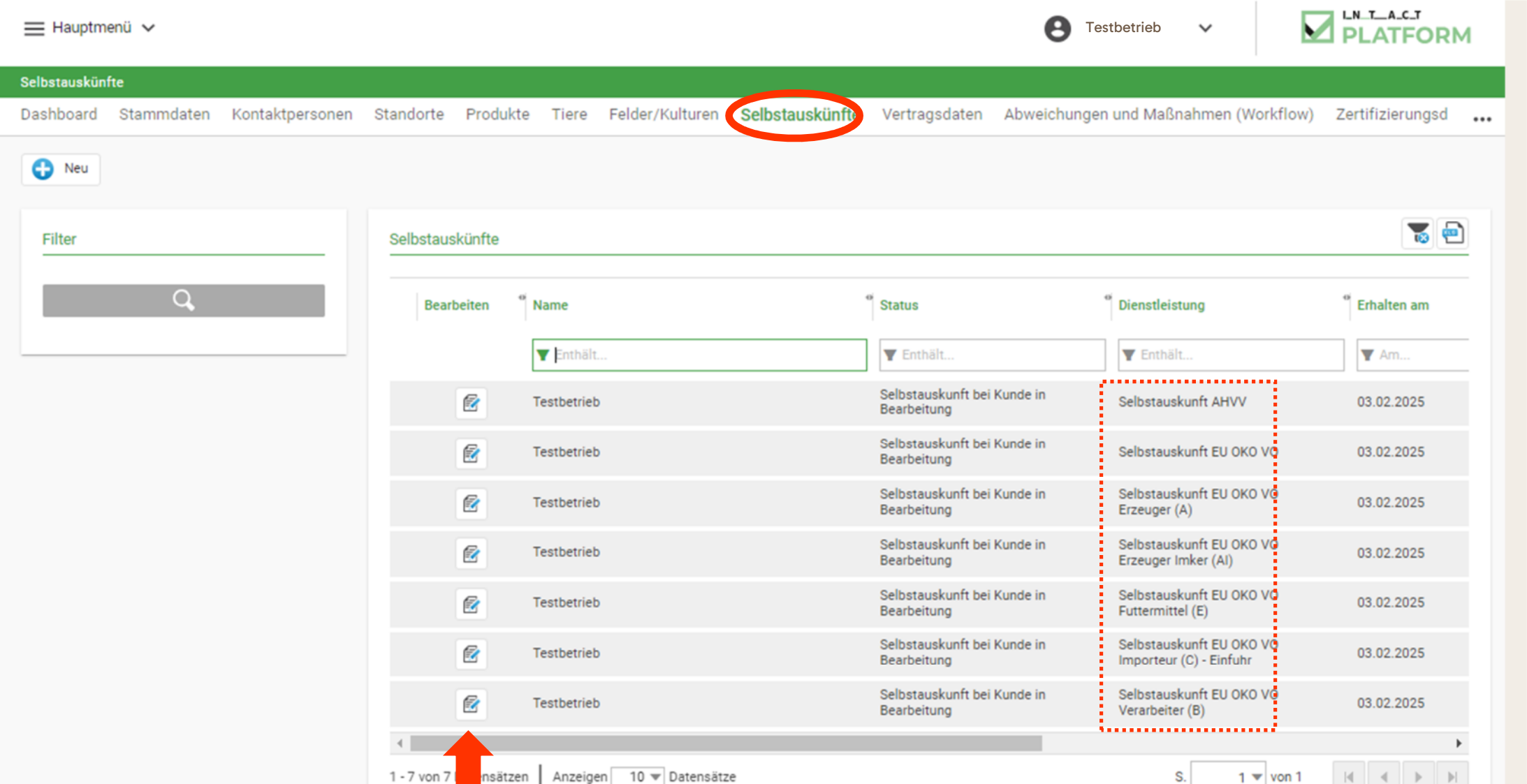

Powered by I\_N\_T\_\_A\_C\_T

Um Auskünfte auszufüllen, bitte das entsprechende "Bearbeiten"-Symbol anklicken.

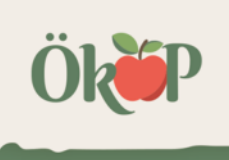

| 🗮 Hauptmenü 🗸                   |                                     | ÷                                | B Testbetrieb V |  |
|---------------------------------|-------------------------------------|----------------------------------|-----------------|--|
| ←   <u>Selbstauskünfte</u> › W  | Vorkflow                            |                                  |                 |  |
| Dienstleistungsspezifi<br>Daten | Speichern und schließen             | Speichern                        |                 |  |
| Validierung                     | Testbetrieb 💌                       | Betriebsbeschreibung Gastronomie |                 |  |
| Abschluss<br>Selbstauskunft     | Betriebsbeschreibung<br>Gastronomie | KENNZEICHNUNG GASTRONOMIE        |                 |  |

Die Kennzeichnung der Öko-Erzeugnisse erfolgt als:

Öko-Menüs

Öko-Menükomponenten

Allgemeine Bewerbung von ausgetauschten Zutaten (diese werden nur noch in Öko-Qualität eingesetzt) VÖko-Zutaten

Im Detailbereich (=Workflow) der Selbstauskunft können Sie die Beschreibung Ihres Betriebes vornehmen, indem Sie die offenen Felder ausfüllen.

|                                                 | werden nur noch in Oko-Qualität<br>eingesetzt)                              |             |
|-------------------------------------------------|-----------------------------------------------------------------------------|-------------|
| SPEISEKARTE                                     |                                                                             |             |
| Muster der Speisekarte/des Speiseplant          | und des Werbematerials:                                                     |             |
| sind beigefügt                                  | liegen im Betrieb bereit                                                    |             |
| sind auf folgender Internetseite<br>einzusehen: | - Internetseite:                                                            |             |
| DOKUMENTATION                                   |                                                                             |             |
| - Auf folgende Art und Weise werden o           | die Produktionsmengen und der Warenausgang in der Gastronomie dokumentiert: | •           |
| - Anmerkungen                                   |                                                                             |             |
|                                                 |                                                                             | -           |
|                                                 |                                                                             | <b>#</b> // |
|                                                 |                                                                             |             |

Powered by I\_N\_T\_A\_C\_T

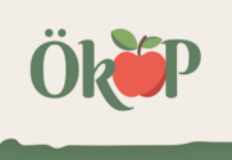

Wenn Sie Ihre Bearbeitung unterbrechen wollen, um sie später fortzusetzen, wählen Sie bitte "Speichern und schließen", (bzw. "Speichern" zum Zwischenspeichern). Hauptmenü

| ← <u>Selbstauskünfte</u> 'Workflow                                                                                                    |                                                                                                    |
|----------------------------------------------------------------------------------------------------|----------------------------------------------------------------------------------------------------|
| Dienstleistungsspezifi<br>Daten Speichern und schließen                                                                                                    | Speichern                                                                                                    |
| Validierung<br>Abschluss<br>Selbstauskunft                                                                                                    | Betriebsbeschreibung Gastronomie         KENNZEICHNUNG GASTRONOMIE         Die Kennzeichnung der Öko-Erzeugnisse erfolgt als:                                                                                                    |
| Erst wenn Sie Ihre<br>Bearbeitung definitiv<br>abgeschlossen haben,<br>wählen Sie bitte<br>"Abschluss Selbstauskunft"<br>Die Selbstauskunft kann bei<br>der Kontrolle nur dann<br>bearbeitet werden, wenn<br>Sie diese vorher hier | ✓ sind beigefügt liegen im Betrieb bereit     ● sind auf folgender Internetseite     ● sind auf folgender Internetseite     ● liegen im Betrieb bereit     Sollten Sie sich bei einzelnen<br>Angaben nicht sicher sein,<br>können offene Fragen auch im<br>Rahmen: der Kontrolle ergänzt /<br>angepasst werden.     Anmerkungen |

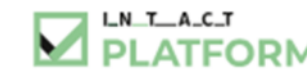

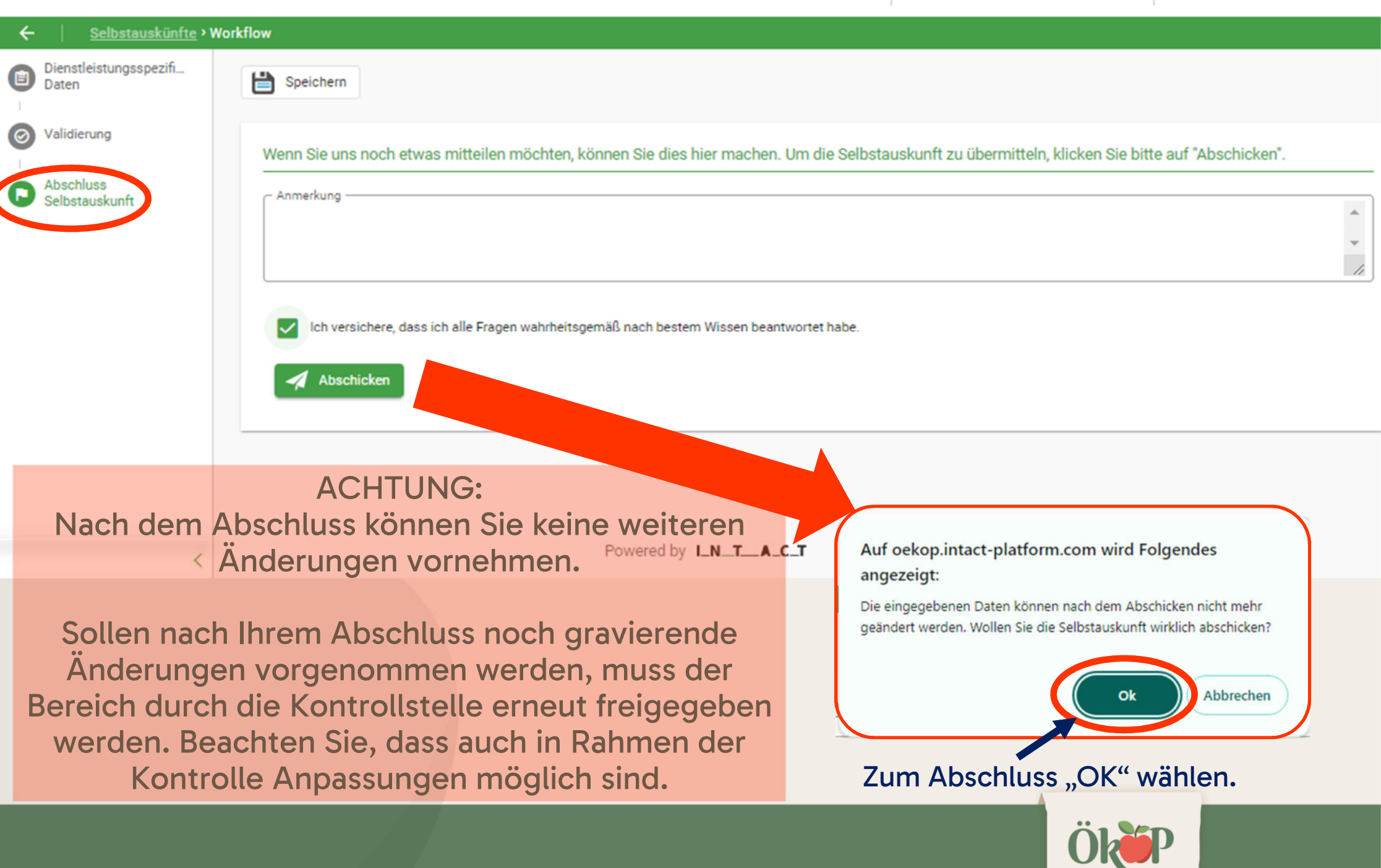

#### Selbstauskünfte - Abschlussmenü

| 🗮 Hauptmenü 🗸                   |                                                                                                    | ((•                    | B Testbetrieb                  | ~           |                     |  |
|---------------------------------|----------------------------------------------------------------------------------------------------|------------------------|--------------------------------|-------------|---------------------|--|
| ←   <u>Selbstauskünfte</u> >    | Workflow                                                                                                   |                        |                                |             |                     |  |
| Dienstleistungsspezifi<br>Daten | Speichern                                                                                                  |                        |                                |             |                     |  |
| Validierung                     | Wenn Sie uns noch etwas mitteilen möchten, können Sie dies hier n                                          | nachen. Um die Selbsta | uskunft zu übermitteln, klicke | en Sie bitt | e auf "Abschicken". |  |
| Selbstauskunft                  | Anmerkung<br>An dieser Stelle können Sie uns noch Mitteilungen<br>zu Ihrer Selbstauskunft zukommen lassen. |                        |                                |             |                     |  |
|                                 | Ich versichere, dass ich alle Fragen wahrheitsgemäß nach bestem Wiss<br>Abschicken                         | sen beantwortet habe.  |                                |             |                     |  |
| Hier bitte bes                  | stätigen!                                                                                                  |                        |                                |             |                     |  |
| <                               | Powered by I_N_                                                                                            | _TA_C_T                |                                |             |                     |  |

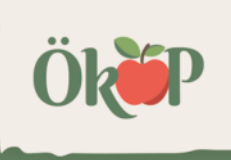

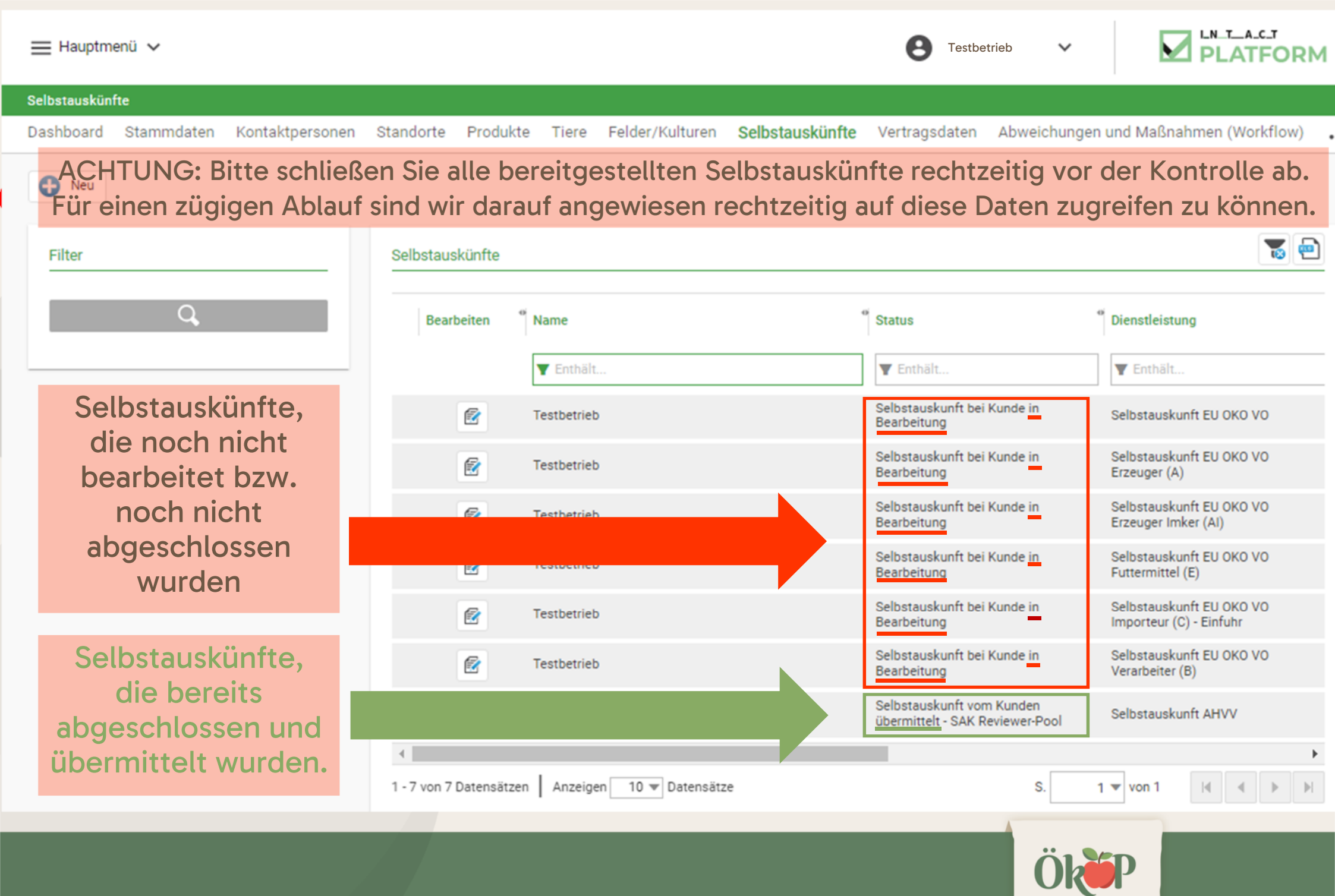

### Vertragsdaten

Unter Vertragsdaten finden Sie eine

Übersicht über Ihre Zertifizierungsbereiche und Verbandszugehörigkeiten.

#### infte Vertragsdaten Verstöße und Maßnahmen

| Dienstleistur | ngen                  |                                                       |                                       |
|---------------|-----------------------|-------------------------------------------------------|---------------------------------------|
| Saison        | • KDL-Gruppierung     |                                                       | • Dienstleistung • Dienstleistung bis |
| - 2025        |                       |                                                       |                                       |
|               | -                     |                                                       |                                       |
|               |                       | Außerhausverpflegung                                  | 03.02.2025                            |
|               |                       | Biokreis                                              | 03.02.2025                            |
|               |                       | Selbstauskunft AHVV                                   | 03.02.2025                            |
|               | -                     | Selbstauskunft EU ÖKO VO                              | 03.02.2025                            |
|               | -                     | Selbstauskunft EU ÖKO VO<br>Erzeuger (A)              | 03.02.2025                            |
|               | -                     | Selbstauskunft EU ÖKO VO<br>Verarbeiter (B)           | 03.02.2025                            |
| -             | Bayerisches Biosiegel |                                                       |                                       |
|               | Bayerisches Biosiegel | Bayerisches Biosiegel<br>Programmteilnehmer           | 03.02.2025                            |
| -             | EU ÖKO VO             |                                                       |                                       |
|               | EU ÖKO VO             | EU ÖKO VO Erzeuger (A) -<br>Produktion                | 03.02.2025                            |
|               | EU ÖKO VO             | EU ÖKO VO Verarbeiter (B) -<br>Aufbereitung           | 03.02.2025                            |
|               | EU ÖKO VO             | EU ÖKO VO Vergabe<br>Lohnauftträge (D) - Aufbereitung | 03.02.2025                            |

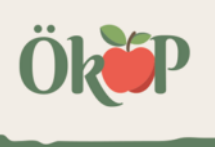

## Abweichungen und Maßnahmen

Übersicht über Verstöße und offene Nachreichungen der letzten Kontrollen.

Unter diesem Reiter werden im Rahmen der Sachbearbeitung offene Aufgaben aufgeführt, die von Ihnen bearbeitet werden sollten. ragsdaten Abweichungen und Maßnahmen (Workflow) Zertifizie

Verstöße und Maßnahmen Fertig zum \* Maßnahme KO-Nr. <sup>®</sup> Fertig zum Senden <sup>®</sup> Workflowstatus<sup>®</sup> Sanktionsstufe Fällig am Verstoß Senden (letztes Datum, Dienstleistung Datum) Tenthält.. Enthält. **X** Am... **Y** Am... Enthält... Enthält... Enthält... AO-085320 Maßnahme Grundriss: neues Lager 15.05.2025 20.03.2025 18.03.2025 Nachreichung angefordert Außerhausverpflegung... Anderungen/Neuerungen nicht mit AO-085339 Maßnahme Im Rahmen der o. g. Kontrolle wurd 24.03.2025 19.03.2025 geringfügig angefordert festgestellt, dass eine wesentliche EU ÖKO VO Erzeuger (A) -AO-085339 Maßnahme Vorsorgekonzept 24.03.2025 19.03.2025 Nachreichung angefordert EU ÖKO VO Erzeuger (A) -

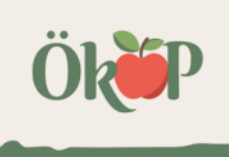

#### Abweichungen und Maßnahmen – Übersichtstabelle

| stöße und Maßnahmen                                                                                         |            |          |                     |                                         |                                                          |                         |                  | _ |
|----------------------------------------------------------------------------------------------------|------------|----------|---------------------|-----------------------------------------|----------------------------------------------------------|-------------------------|------------------|---|
| Verstoß                                                                                                    | Fällig am  | Maßnahme | Fertig zum Senden * | Fertig zum<br>Senden (letztes<br>Datum) | KO-Nr.<br>Datum, Dienstleistung                          | Workflowstatus®         | Sanktionsstufe   | 0 |
| ▼ Enthält                                                                                                   | ▼ Am ▼     | Tenthält |                     | ▼ Am ▼                                  | T Enthält                                                | Tenthält                | <b>T</b> Enthält |   |
| Grundriss: neues Lager                                                                                      | 15.05.2025 |          | 0                   | 20.03.2025                              | <b>AO-085320</b><br>18.03.2025<br>Außerhausverpflegung   | Maßnahme<br>angefordert | Nachreichung     |   |
| Anderungen/Neuerungen nicht mit<br>Im Rahmen der o.g. Kontrolle wurd<br>festgestellt, dass eine wesentliche | 24.03.2025 |          |                     |                                         | <b>AO-085339</b><br>19.03.2025<br>EU ÖKO VO Erzeuger (A) | Maßnahme<br>angefordert | geringfügig      |   |
| Vorsorgekonzept                                                                                             | 24.03.2025 |          |                     |                                         | <b>AO-085339</b><br>19.03.2025<br>EU ÖKO VO Erzeuger (A) | Maßnahme<br>angefordert | Nachreichung     |   |
| 9                                                                                                    | b          | С        | d                   | е                                       | f                                                        | g                       | h                | Í |

- a Verstoß ...... Information zum Anliegen
- b Fällig am ..... Frist zur Beantwortung der Angelegenheit
- c Maßnahme ...... Ihre Antwort, sofern diese bereits eingetragen wurde (Maßnahme, Information, etc.)
- d Fertig zum Senden ...... Markierung: 🥑 (sofern Angelegenheit bereits bearbeitetet und gespeichert wurde)
- e Fertig zum... (letztes Datum) ...... Datum der letzten Bearbeitung
- f KO-Nr., Datum, Dienstleistung ...... Kontrollzuordnung: Nr. des Kontroll-Auftrags, Kontrolldatum und Kontrollart
- g Workflow-Status ...... Name des Arbeitsschritts in der Sachbearbeitung der Kontrolle
- h Sanktionsstufe ...... Einstufung des Vorgangs: Nachreichung oder Grad des Verstoßes
- i Geändert durch ...... Vorgang zuletzt bearbeitet durch: Betrieb oder Name der Sachbearbeitung
- j Workflowschritt Auditauftrag .......... Bereich des Anliegens Status des Vorgangs im Kontroll-Prozess

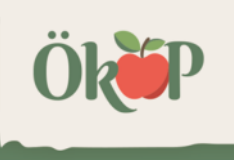

#### Abweichungen und Maßnahmen – Detailansicht

| ≡ Hauptmenü ∨                                                                                                    | ⊖ ClientAlfNeumann ∨                          | PLATFORM                      | 1 |                                                             |
|----------------------------------------------------------------------------------------------------|-----------------------------------------------|-------------------------------|---|-------------------------------------------------------------|
| 🔶   Abweichungen und Maß> Details                                                                                                    |                                               |                               |   |                                                             |
| 🔅 Fertig zum Senden 🗎 Zwischenspeichern                                                                                                    | Maßnahme einreichen                           | <ul> <li>Ausführer</li> </ul> |   |                                                             |
| Abledung und Massanne *                                                                                                    |                                               |                               |   |                                                             |
| Abweichung und Maßnahme Dokumente                                                                                                    |                                               |                               |   |                                                             |
| Audit                                                                                                    |                                               | ~                             |   |                                                             |
| Salison<br>2025                                                                                                    |                                               |                               | a | a – Audit Informationen zur betroffenen Kontrolle           |
| Dienstleistung<br>Außerhausverpflegung                                                                                                    |                                               | ÷                             | a | Audit Informationen zur betronen kontroker                  |
| Audtant<br>Jahresinspektion                                                                                                    |                                               |                               |   | b Abusishung Art des Apliegens bier Nachreichung"           |
|                                                                                                    |                                               |                               |   | D – Abweichung Art des Antiegens, nier "Nachreichung        |
| Abweichung                                                                                                    |                                               | ^                             |   | (oder Sanktionsstufe), sowie weitere Hintergrunde zur       |
| Santionssive<br>Nachreichung                                                                                                    |                                               |                               |   | Anforderung (Details zu Anliegen oder Abweichungen).        |
| Abweichung<br>Grundins: neues Lager<br>Bei der Kontrollen wurde festgestellt, dass im vergangen Monat eine neue Lagerstätte in Betrieb genommen wurde. Ein Lagerplan wurde b<br>Bei der Kontrollen | islang nicht vorgelegt. Bitte reichen Sie ein | e Lagerskizze bis zum         |   | Über 🛃 Dokumente (b1) können Ihrerseits Dokumente           |
| gennenigen retrini neuro.                                                                                                    |                                               |                               | b | hinzugefügt werden (siehe Folgeseite).                      |
|                                                                                                    |                                               | -                             |   |                                                             |
| b1                                                                                                    |                                               | 11                            |   | c – Fristen Details, Datum der spätesten Rückmeldung.       |
| Dokumente                                                                                                    |                                               |                               |   |                                                             |
| Fristen Details                                                                                                    |                                               | ~                             |   | d – im woiß hintorlagton Fold Magazhua – könnon Sia         |
| Pist                                                                                                    |                                               | Ψ                             | C | d – III weils IIIItertegten Feld (h) haarstwarten ader line |
| Fallg am<br>15.65.2025                                                                                                    |                                               |                               |   | unsere Anfrage aus dem Feid (b) beantworten oder inre       |
|                                                                                                    |                                               |                               |   | Antwort, sofern diese bereits eingetragen wurde,            |
| Maßnahme                                                                                                    |                                               | ^                             |   | verändern.                                                  |
| d1                                                                                                    |                                               | <u>^</u>                      |   |                                                             |
|                                                                                                    |                                               |                               | a | Ausführen (oben rechts) auswählen, um die bearbeitete       |
|                                                                                                    |                                               | Ψ.                            |   | Version an die Kontrollstelle zurück zu senden.             |
| Beschreibung                                                                                                    |                                               | h                             |   |                                                             |
|                                                                                                    |                                               | <u>^</u>                      |   |                                                             |
|                                                                                                    |                                               |                               |   |                                                             |
|                                                                                                    |                                               | *                             |   |                                                             |
| Annehung                                                                                                    |                                               | A                             |   |                                                             |
|                                                                                                    |                                               |                               |   |                                                             |
|                                                                                                    |                                               |                               |   |                                                             |

#### Abweichungen und Maßnahmen – Dokumente anhängen

|                                                                                                    | V                                                                                 | Abvecturg and Madratime     | Columents                                                                                                    | Ŭ                             |
|----------------------------------------------------------------------------------------------------|-----------------------------------------------------------------------------------|-----------------------------|----------------------------------------------------------------------------------------------------|-------------------------------|
|                                                                                                    | Abweichung und Maßnahme Dokumente                                                 | Dokumente                   | A = 5 0                                                                                                    |                               |
| ≡ Hauptmenū ∽                                                                                                    | Dokumente                                                                         | Herust <sup>#</sup> LM. Nr. | Davisante a 2 "em lite" Davisetaria "Davis" Brister Davisgolde "Annarburg "Davis                                                                                                    |                               |
| Abweichungen und Mall Details      Fertig zum Senden     Aus- Abweichung und Mallauhne                                                         |                                                                                   | V Correct                   | Marage<br>minister         (# 0)         Des           b         (# 0)         (# 0)         (# 0)           b         (# 0)         (# 0)         (# 0)           b         (# 0)         (# 0)         (# 0)           b         (# 0)         (# 0)         (# 0)           b         (# 0)         (# 0)         (# 0)           b         (# 0)         (# 0)         (# 0)           b         (# 0)         (# 0)         (# 0)           b         (# 0)         (# 0)         (# 0) |                               |
| Abveichung und Maßin er Dokumente                                                                                                    |                                                                                   | 1 - 1 von 1 Datensätzen     | Analyse 10 V Devenitive S 1 V 4 9 9                                                                                                    |                               |
| Audit                                                                                                    | Keine Datensätze vorhanden<br>0 -D von 0 Dätensätzen – Arzeigen – 10 – Datensätze |                             | 5 T 10 T 10 T 10 T 10 T 10 T 10 T 10 T 1                                                                                                    |                               |
| Salasn<br>2023                                                                                                    |                                                                                   |                             |                                                                                                    |                               |
| Diensteisung<br>Außerhausverpflegung                                                                                                    |                                                                                   | ×                           |                                                                                                    |                               |
| Jahresinspekton                                                                                                    |                                                                                   |                             | a - Übersicht (a1 oder a2) zu bereits angehängt                                                                                                    | en Dokumenten.                |
| Abweichung                                                                                                    |                                                                                   | ^                           |                                                                                                    |                               |
| Sanktionstofe<br>Nachreichung                                                                                                    |                                                                                   | ×                           | zum Anhängen zusätzlicher Dokumente 🗟 🔤                                                                                                    | (b) anklicken.                |
| - Abweichung<br>Gruddiss: neues Lager<br>Bei der Kontrolle wurde festgestellt, dass im vergangen Monat eine neue Lagerstätte in Betrieb genomm | en wurde. Ein Lagerplan wurde bialang nicht vorgelegt. Bitte reichen Sie eine Lag | gerskizze bis zum           | Im Fenster "Files hinzufügen"                                                                                                    |                               |
| geonannen Lermin naun.                                                                                                    |                                                                                   |                             | • entweder eine ausgewählte Datei im Feld (                                                                                                    | c) ablegen ODEP               |
|                                                                                                    |                                                                                   | -                           | Fold (a) and iskan S im Fonster Öffnar" (a                                                                                                    | d) aire Datai averyähler und  |
| Dokumente                                                                                                    |                                                                                   | 11                          | • Feld (c) anklicken & Im Fenster "Offnen" (c                                                                                                    | 1) eine Datei auswanien und   |
|                                                                                                    |                                                                                   |                             | "onnen .                                                                                                    |                               |
| Frist                                                                                                    |                                                                                   | ^                           |                                                                                                    |                               |
| Falls em<br>15.05.2025 (9)                                                                                                    | -                                                                                 | ×                           | Im Fenster "Files hinzufügen" werden die neue                                                                                                    | n Dateien (e) angezeigt, über |
|                                                                                                    |                                                                                   |                             | das Feld evtl. bitte noch einen Anme                                                                                                    | erkungstext einfügen.         |
| Maßnahme                                                                                                    |                                                                                   | ^                           | Zum Schluss bitte über das Feld 🗎 Speichern und schließen                                                                                                    | die Dateien endgültig         |
| Madratme                                                                                                    |                                                                                   | *                           | hinzufügen. Diese erscheinen dann unter dem                                                                                                    | Reiter Dokumente" (a2)        |
|                                                                                                    |                                                                                   |                             | Dert könnten die Dateien über die Symbole in                                                                                                    | der regebten oberen Eeke zuch |
| Bisenishung, + Detaile -                                                                                                    |                                                                                   |                             |                                                                                                    |                               |
| Files hinzufügen Bescheibung 🔛 Speichen und schlieben                                                                                          |                                                                                   | ~ //                        | wieder entfernt ( 🔟 ) oder heruntergeladen (                                                                                                    | ) werden, dazu zunachst       |
|                                                                                                    | - Freet                                                                           | · ·                         | die entsprechende Zeile der Datei markieren.                                                                                                    |                               |
| Come to Design Greek Labors and the Malan                                                                                                    | 24.03 2025 🕜                                                                      |                             |                                                                                                    |                               |
| , i i i i i i i i i i i i i i i i i i i                                                                                                    | olerent<br>Station € Öffnen                                                       |                             | ×                                                                                                    |                               |
| Anmerkung O Maximal erlaubte Dateigröße .                                                                                                    | $\leftarrow \rightarrow \lor \uparrow \checkmark Do$                              | wnloads >                   | C Downloads durchsuchen P                                                                                                    | v (Sec. 0) (Sec. 0)           |
|                                                                                                    | Organisieren 🔻 Neuer Ordner                                                       | r                           |                                                                                                    | ¢                             |
| 🚫 Kaina Detensätze vorhanden                                                                                                    | ∱ Start                                                                           | Name                        | Anderungsdal                                                                                                    | Dokument entfernen 1x         |
|                                                                                                    | Katalog<br>CneDrive - Personal                                                    | Heute Heute Heute           | Lpdf 24.03.2025 00: 12 10 10 10 10 10 10 10 10 10 10 10 10 10                                                                                                    |                               |
|                                                                                                    | 👱 Downloads                                                                       | * Letzte Woche              |                                                                                                    | ******                        |
|                                                                                                    | Toma<br>Dateiname:                                                                | blanco (1).pdf              |                                                                                                    | ÖL SD                         |
|                                                                                                    |                                                                                   |                             | Offnen                                                                                                    |                               |
|                                                                                                    |                                                                                   |                             |                                                                                                    |                               |

#### Zertifikate

Hier finden Sie zukünftig Ihre Bio-Zertifikate.

Dokumente, die vor 2025 erstellt wurden, werden hier zunächst nicht aufgeführt.

| Zertifikate | Dokumente   |
|-------------|-------------|
|             |             |
|             | Zertifikate |

| Zertifikate |                   |                          |          |              |                  |
|-------------|-------------------|--------------------------|----------|--------------|------------------|
| Vorschau    | • Zertifikatsnumn | Bezeichnung              | • Saison | • Gültig bis | Dienstleistunger |
|             | Ththält           | Tenthält                 | Tenthält | <b>Y</b> Am  | ▼ Enthält        |
| <b>Q</b>    |                   | Zertifikat2025           | 2025     | 31.01.2027   |                  |
| Q           |                   | Traces<br>Zertifikat2025 | 2025     | 31.01.2027   |                  |
|             |                   |                          |          |              |                  |

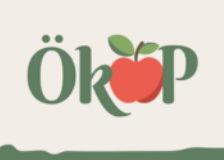

#### Dokumente

Hier finden Sie folgende Dokumente:

- Kontroll- und Auswertungsunterlagen der letzten Kontrollen.
- Betriebsdokumente wie Gebäudeplan, Etiketten, Stallpläne etc.
- Kontrollvertrag, Meldung gemäß Art. 34
- In Kürze steht Ihnen in diesem Bereich auch die Funktion zum hochladen Ihrer Dokumente zur Verfügung.

|       |        | ails     | Zertifikate                    | Dokumen                          | te                                  |                    |   |
|-------|--------|----------|--------------------------------|----------------------------------|-------------------------------------|--------------------|---|
|       |        |          |                                |                                  |                                     |                    |   |
|       |        |          |                                |                                  |                                     |                    | [ |
|       |        |          | <sup>4⊭</sup> Da               | teigröße (KB)                    | • Anmerk                            | ung                |   |
| Dokun | nente  |          |                                |                                  |                                     |                    |   |
|       | Herunt | Lfd. Nr. | • Dateiname                    | dem File<br>Manager<br>verlinken | e<br>Dokumentenart                  | <sup>e</sup> Datum |   |
|       |        | TEnthält | Tenthält                       | T Enthält                        | Tenthält                            | T Am               |   |
|       | *      |          | Traces Zertifikat2025.pdf      |                                  | Zertifikat                          | 17.02.2            |   |
|       | *      |          | Zertifikat2025.pdf             |                                  | Zertifikat                          | 17.02.2            |   |
| <     | *      |          | Zertifikat2025.pdf             |                                  | Zertifikat                          | 17.02.2            |   |
|       | *      |          | Traces Zertifikat2025.pdf      |                                  | Zertifikat                          | 17.02.2            |   |
|       | *      |          | 2025_Testbetrieb_Etiketten.pdf |                                  | Etiketten                           | 17.02.2            |   |
|       | *      |          | 2025_Testbetrieb_LuftbilderFNI | N.pdf                            | FNN Flächenkarten                   | 17.02.2            |   |
|       | *      |          | 2025_Testbetrieb_Rezepturen.p  | df                               | Rezeptur                            | 17.02.2            |   |
|       | *      |          | 2025_Testbetrieb_FNN2024.pd    | f                                | FNN kurz                            | 17.02.2            |   |
|       | *      |          | 20250211_Testbetrieb_Inspekti  | onsbericht                       | Inspektionsbericht<br>unterzeichnet | 17.02.2            |   |

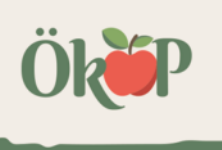

#### Bei Fragen....

#### ...melden Sie sich sehr gerne bei uns!

Telefon: +49 9421 961 09 0 E-Mail: biokontrollstelle@oekop.de

#### **Telefonische Erreichbarkeit**

| Montag     | 08:30 - 12:30 und 13:30 - 16:30 |
|------------|---------------------------------|
| Dienstag   | 08:30 - 12:30 und 13:30 - 16:30 |
| Mittwoch   | 08:30 - 12:30                   |
| Donnerstag | 08:30 - 12:30 und 13:30 - 16:30 |
| Freitag    | 08:30 - 12:30                   |

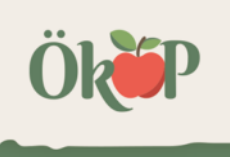

Ök

#### ÖkoP Zertifizierungs GmbH Europaring 4 | 94315 Straubing

Tel.: +49 9421 961 09 - 0 E-Mail: biokontrollstelle@oekop.de

www.oekop.de

#### Herzlichen Dank!